## E-mailaccount toevoegen op een iPhone

Als je webhosting bij ViVortis hebt en een e-mailaccount hebt aangemaakt, kun je deze toevoegen aan je iPhone. Deze handleiding legt uit hoe je een e-mailaccount kunt instellen in de standaard mailapp op een iPhone. *Deze handleiding is geschreven voor iOS 17*.

## Stap 1: Nieuw e-mailaccount toevoegen

- 1. \*\*Open Instellingen:\*\* Ga naar de \*\*Instellingen\*\* op je iPhone.
- 2. \*\*Kies voor Mail:\*\* Scroll naar beneden en selecteer \*\*Mail\*\*.

3. \*\*Accounts beheren:\*\*

Tik op \*\*Accounts\*\* en vervolgens op \*\*Voeg account toe\*\*.

4. \*\*Kies de optie 'Andere':\*\*

5. \*\*Voeg mailaccount toe:\*\*

Tik op \*\*Voeg mailaccount toe\*\* en voer de volgende gegevens in:

- \*\*Naam:\*\* Je volledige naam
- \*\*E-mail:\*\* Je aangemaakte e-mailadres bij ViVortis
- \*\*Wachtwoord:\*\* Het wachtwoord voor je e-mailaccount
- \*\*Beschrijving:\*\* Een beschrijving die je account gemakkelijk herkenbaar maakt

## Stap 2: Serverinstellingen opgeven

- 1. \*\*Kies accounttype:\*\*
  - Kies \*\*IMAP\*\* (aangeraden)
- 2. \*\*Inkomende post server:\*\*

- \*\*Hostnaam:\*\* `mail.jouw-domein.nl` (vervang \*jouw-domein.nl\* met je eigen domeinnaam)

- \*\*Gebruikersnaam:\*\* Je volledige e-mailadres

- \*\*Wachtwoord:\*\* Je e-mailwachtwoord

Onder het kopje "Server uitgaande post" vul je exact dezelfde gegevens in als hierboven. Het kan zijn dat er SMTP server staat, dat houdt hetzelfde is.

3. \*\*Uitgaande post server (SMTP):\*\*

- \*\*Hostnaam:\*\* `mail.jouw-domein.nl`
- \*\*Gebruikersnaam:\*\* Je volledige e-mailadres
- \*\*Wachtwoord:\*\* Je e-mailwachtwoord

## Stap 3: Overige instellingen

- \*\*Inkomende serverinstellingen (IMAP):\*\*

- \*\*Gebruik SSL:\*\* Ja
- \*\*Serverpoort:\*\* 993
- \*\*Uitgaande serverinstellingen (SMTP):\*\*
- \*\*Gebruik SSL:\*\* Ja
- \*\*Serverpoort:\*\* 587 (of 465 als er problemen optreden)